1) From the San Bernardino Court website home page, select "Access Court Case Information".

| (S)      thes://www.sb-court.org/                                                                               | - iii C Search_                           | ₽ · ○ 算 倍 <                       |
|----------------------------------------------------------------------------------------------------|-------------------------------------------|-----------------------------------|
|                                                                                                    | English #13                               | فرسي Español Tiếng Việt 현국이 فارسي |
| The second second second second second second second second second second second second second second second se |                                           | Still lite                        |
| SUPERIOR COURT OF CALIFORNIA                                                                                    | South                                     | 9                                 |
| COUNTY OF SAN BERNARDING                                                                                        |                                           |                                   |
| 🕐 Online Services Jury Information - Self Help - Locations - Divisions - Forms an                               | d Rules Careers General Inform            | ation - 🔥 ADA 🎔                   |
|                                                                                                    |                                           |                                   |
|                                                                                                    |                                           |                                   |
|                                                                                                    |                                           |                                   |
| How Do I?                                                                                                    |                                           |                                   |
| STATE NU                                                                                                    |                                           |                                   |
|                                                                                                    |                                           |                                   |
| Must reputar Pay by traine texter Access Court Case information Jurior Portar He a Child Su                     | рротсая                                   | THE THE                           |
|                                                                                                    |                                           | ALCONT OF                         |
| Mission Statement: Our Court exists to preserve and protect rights and to effect fair resolu                    | tions of all disputes brought to the Cour | 16                                |
|                                                                                                    |                                           |                                   |
|                                                                                                    |                                           | The second second second          |
|                                                                                                    |                                           |                                   |
|                                                                                                    |                                           |                                   |
| Jury Scammers Asking for Personal or Payment Information. Itead Nore                                            |                                           |                                   |
|                                                                                                    | News & Notices                            |                                   |
|                                                                                                    | Feb (H, 2022                              |                                   |
|                                                                                                    | Notice of Fee Change                      |                                   |
|                                                                                                    | Head More                                 |                                   |
| Self Help Pay Traffic Ticket Jury Probate Notes                                                                 | Feb.03, 2000                              |                                   |

2) Read the terms of service and click the "Accept" button at the bottom of the page.

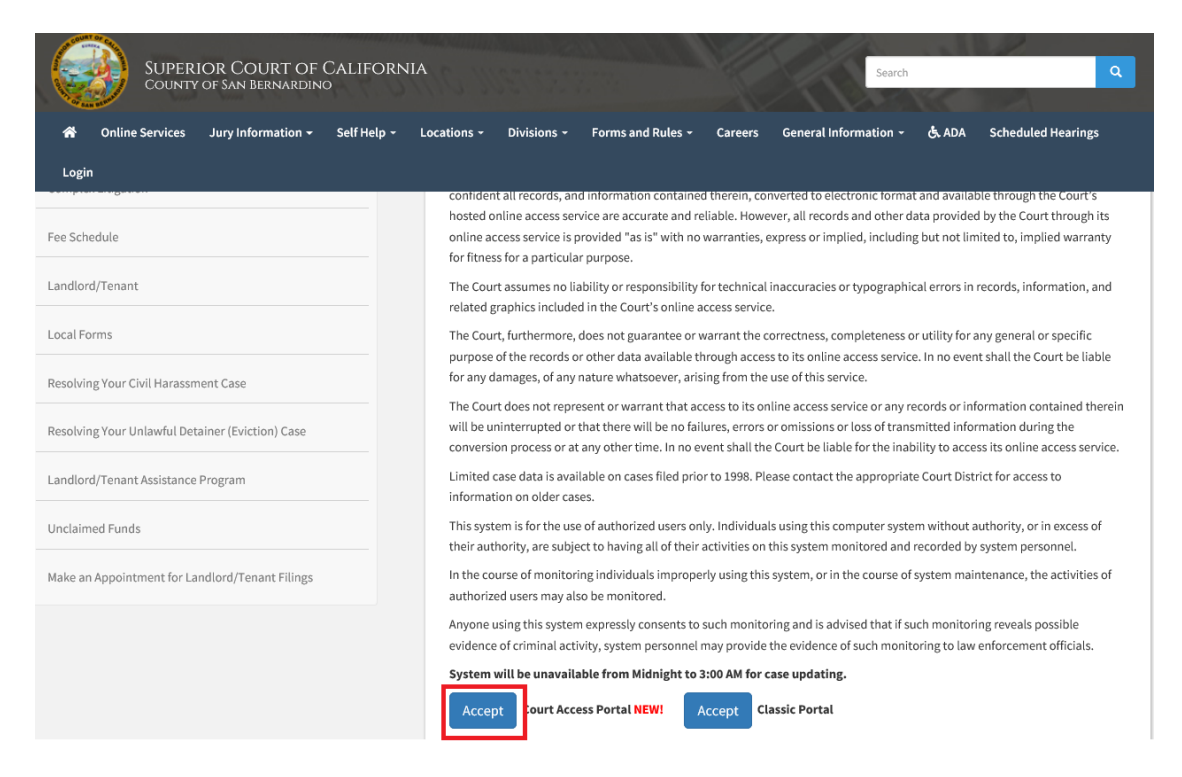

3) From the Court Access Portal home page, click on "Case Payment"

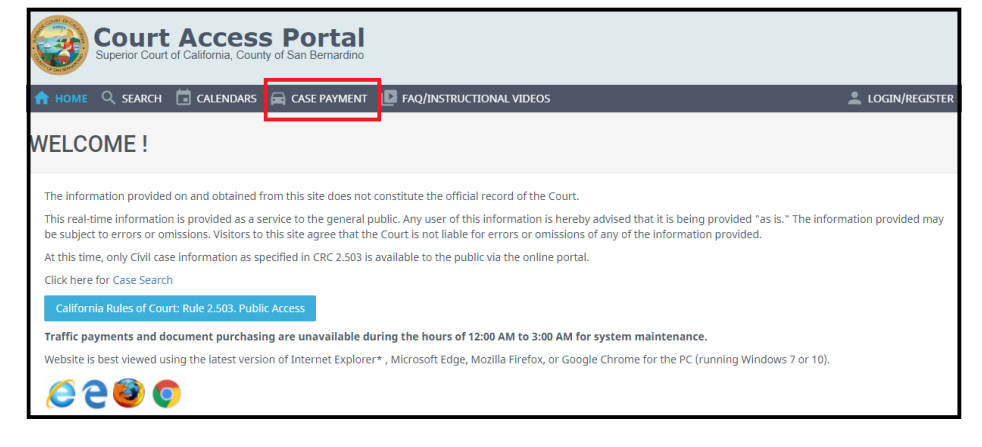

4) Enter case number and click "Search"

| To look up your case, plea                            | se select one of the following options below:                                                                                          |
|-------------------------------------------------------|----------------------------------------------------------------------------------------------------|
| Case Number  Enter your case number                   | O Cration Number                                                                                                    |
| Case Number                                           |                                                                                                    |
| ACCOUNT N                                             |                                                                                                    |
| Cookies are required to p<br>Watche is best viewed us | rocess traffic payments.<br>Ino the latest version of Internet Europeart. Microsoft Edne, Monilla Eirefink, or Goonie Chrome for the P |
| 6200                                                  |                                                                                                    |

5) Verify the correct case is found and Click on "Select"

| Step 1 - Search Step 2 - Select Case                                         |              |        |                |        |  |  |
|------------------------------------------------------------------------------|--------------|--------|----------------|--------|--|--|
| TRAFFIC SEARCH RESUL                                                         | TS           |        |                |        |  |  |
| Case Look-Up<br>Please select the case by clicking on the case number below: |              |        |                |        |  |  |
|                                                                              | CASE         | NAME   | VIOLATION DATE | STATUS |  |  |
| Select                                                                       | 200435204354 | ****** | 1/3/2019       | Active |  |  |

## 6) Click the desired selection. For this tutorial, we will select "Bail Forfeiture".

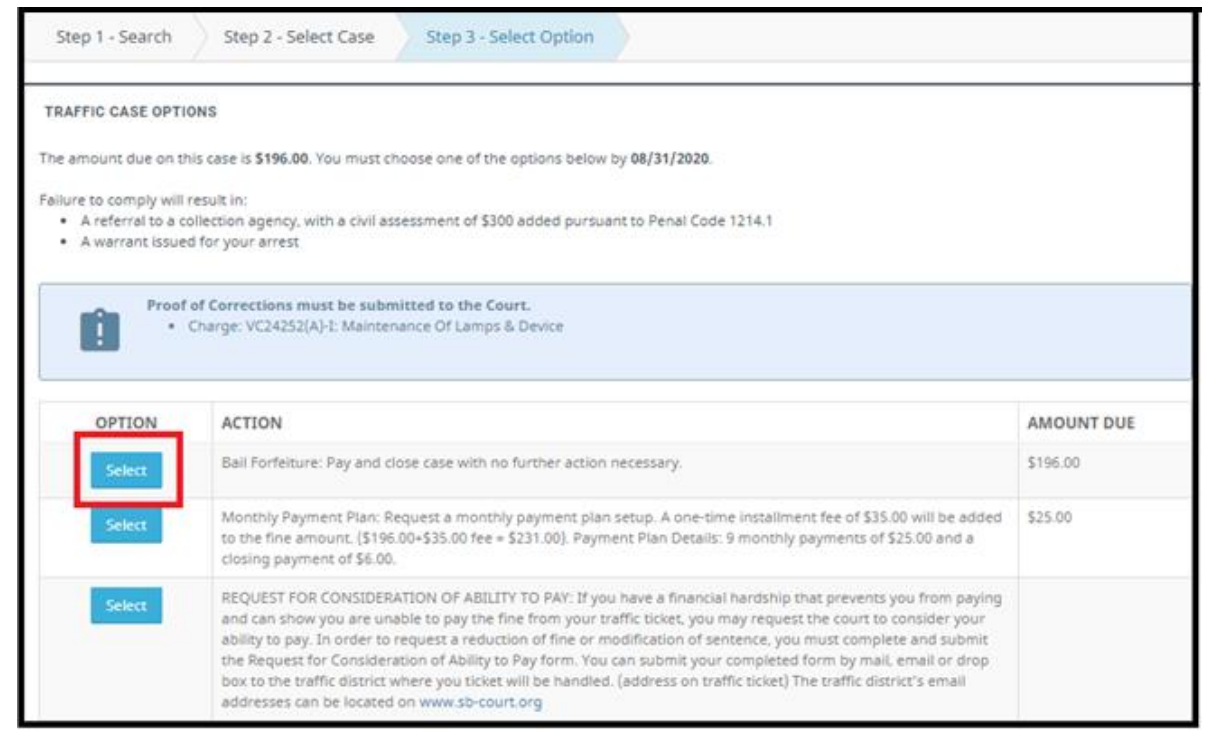

## 7) Read disclaimer and click on "Payment Processing"

| Step 1 - Search                       | Step 2 - S                                | elect Case                                    | Step 3 - Select Option                                                 | Step 4 - Case Payment                 | Step 5 - Confirmation                         |
|---------------------------------------|-------------------------------------------|-----------------------------------------------|------------------------------------------------------------------------|---------------------------------------|-----------------------------------------------|
| TRAFFIC CASE OP<br>Plead guilty and p | TIONS<br>ay all fines and fe              | es                                            |                                                                        |                                       |                                               |
| You have selecte<br>against your driv | d the option to pay<br>er's license and m | / the fine of <b>\$19</b><br>ay adversely aff | <b>6.00</b> . Please be advised that, if ect your automobile insurance | you are paying a traffic fine, the co | prviction for this violation will be recorded |
| Financial Breakdo                     | wn                                        |                                               |                                                                        |                                       |                                               |
| Amount Due                            | \$196.00                                  |                                               |                                                                        |                                       |                                               |
| Total                                 | \$196.00                                  |                                               |                                                                        |                                       |                                               |
| ூ Back to Bail O                      | ptions 🗖 Payn                             | nent Processing                               |                                                                        |                                       |                                               |

## 8) Click on "Pay"

| 1 Citations to Pay | 2 Payor | 3 Payment | 4 Verify | 5 Done         |
|--------------------|---------|-----------|----------|----------------|
| Citations to Pay   |         |           |          |                |
| Bill Information   |         |           |          |                |
| Citation Payment   |         |           |          |                |
| Reference #        |         |           |          | Amount         |
| #12812M            |         |           |          | \$196.00       |
| Cancel Payment     |         |           |          | Pay (\$196.00) |

9) Enter all personal information and click on "Continue"

| First Name *        | Middle Name |                  | Last Name * |  |
|---------------------|-------------|------------------|-------------|--|
|                     |             |                  |             |  |
| Address Information |             |                  |             |  |
| Address *           |             |                  |             |  |
|                     |             |                  |             |  |
| City *              |             | State *          |             |  |
|                     |             | Select One       |             |  |
| Postal Code *       |             | Country          |             |  |
|                     |             | United States    |             |  |
| Contact Information |             |                  |             |  |
| Email *             |             | Confirm Email    |             |  |
|                     |             |                  |             |  |
| Phone Number *      |             | Mobile Phone Num | ber         |  |
| • •                 |             | •                |             |  |

- 10) Enter all billing information and click on "Continue"
  - a. Note: Credit Card and E-Check are accepted by selecting the appropriate tab

| Payment Informatio | on     |                    | Card Holder I   | nformation  |               |          |
|--------------------|--------|--------------------|-----------------|-------------|---------------|----------|
| Credit Card eCheck |        |                    | Same as Payor I | nformation  |               |          |
| Card Number *      | VISA   | Noterrand Disc ver | First Name *    | Middle Name | Last          | Name *   |
| Name on Card *     |        |                    | Address *       |             |               |          |
| Month *            | Year * | Security Code *    | City *          | Sta         | ate *         |          |
| Select One         | 2021 🗸 | CVC 🔞              |                 |             | California    | ~        |
|                    |        |                    | Postal Code *   | Co          | untry         |          |
| Amount             |        | \$196.00           |                 |             | United States | ~        |
| Convenience Fee    |        | pending            | Phone Number *  |             |               |          |
| Total              |        | pending            | •               |             |               |          |
|                    |        |                    | Email           |             |               |          |
|                    |        |                    |                 |             |               |          |
|                    |        |                    |                 |             |               |          |
|                    |        |                    |                 |             |               |          |
| Cancel Payment     |        |                    |                 |             | Back          | Continue |

11) Verify and click "Pay"